## How to Submit an Abstract

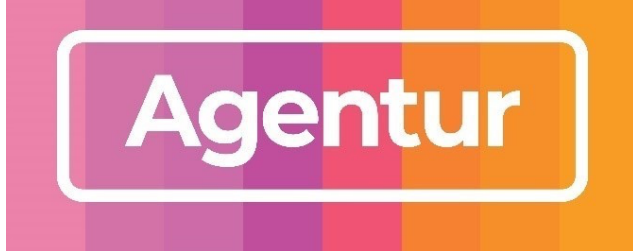

## **Using the Abstract Portal**

1. Create New Account in the **Abstract Portal App** 

This link can be found on the Event Website

| Presentation Porta                                                                       | al Sign In                                                                                                    |                                                                                                    |
|------------------------------------------------------------------------------------------|----------------------------------------------------------------------------------------------------|----------------------------------------------------------------------------------------------------|
| Thank you for your interest<br>Portal with your account er<br>any questions regarding yo | t in presenting. The contribution of presenters is critical<br>mail address and password. If you have not yet submitt<br>our submission, please refer to our website FAQ and co | and we value your input greatly. Please sign into the Presentation<br>ed a presentation, please create a new account below. If you have<br>intact information. |
| Forgotten your password?                                                                 |                                                                                                    |                                                                                                    |
| Sign in                                                                                  |                                                                                                    | New Account                                                                                                    |
| Email Address                                                                            |                                                                                                    | Create New Account                                                                                                    |
| Password                                                                                 | •                                                                                                    |                                                                                                    |
|                                                                                          | Sign in                                                                                                    |                                                                                                    |

2. Click 'Update Contact Information' and fill out your details.

| Home                                 | Update Contact Information               | Abstract Submission      | Edit Abstracts      | Speaker Registration           | Sign out                   |
|--------------------------------------|------------------------------------------|--------------------------|---------------------|--------------------------------|----------------------------|
| Update Co                            | ntact Information                        |                          |                     |                                |                            |
| Below is the cur<br>bottom of the so | rrent information associated with creen. | your primary contact. To | update this informa | ation click the Edit Contact E | Details button towards the |
| First Name                           | Angela                                   |                          |                     |                                |                            |
| Last Name                            | Sy                                       |                          |                     |                                |                            |
| Edit Contact I                       | Details                                  |                          |                     |                                |                            |

- 3. After creating contact, the 'Abstract Submission' tab will appear.
- 4. Enter the title of your abstract in the 'Abstract Title' field no longer than 50 words.

|                                                                                                    | ¥                                                                                                    |                                                                                            |                                                                                                    |                                                                                                    |  |
|----------------------------------------------------------------------------------------------------|----------------------------------------------------------------------------------------------------|--------------------------------------------------------------------------------------------|----------------------------------------------------------------------------------------------------|----------------------------------------------------------------------------------------------------|--|
| Home Update Contact                                                                                                    | Information Abstract Submission                                                                                                    | Edit Abstracts                                                                             | Speaker Registration                                                                                         | Sign out                                                                                                    |  |
| bstract Submission                                                                                                    |                                                                                                    |                                                                                            |                                                                                                    |                                                                                                    |  |
| his page will take you through the<br>ubmission process that needs to<br>ubmission and return to it at a la<br>pu can submit your abstract. Or | ne process of submitting your abstract. E<br>be completed. At any time in the procest<br>ter time. The Review section will give you<br>nee all required sections have been comp | Each of the tabs on<br>ss you can click the<br>ou an overview of th<br>oleted, you can sub | the left hand side of the<br>Save As Draft button the<br>sections that are still<br>mit your abstract in the | e page will bring up a step in th<br>to save your incomplete<br>required to be completed befo<br>s Submit section of this page. |  |
| Title and Presentation Type                                                                                                    | Abstract Title                                                                                                    |                                                                                            |                                                                                                    | Dra                                                                                                    |  |
| Themes                                                                                                    | Title can not be longer than the specified number of words                                                                                                    |                                                                                            |                                                                                                    |                                                                                                    |  |
| × Authors And Affiliations                                                                                                    | Title                                                                                                    |                                                                                            |                                                                                                    |                                                                                                    |  |
| Abstract, Biography and<br>Photo Upload                                                                                                    |                                                                                                    | Wo                                                                                         | rd Limit 50                                                                                                  | Word Count 0                                                                                                    |  |
| Additional Information                                                                                                    |                                                                                                    |                                                                                            |                                                                                                    |                                                                                                    |  |
| AV Requirements                                                                                                    | Presentation Type                                                                                                    |                                                                                            |                                                                                                    |                                                                                                    |  |
| Review                                                                                                    | Choose your presentation type from the drop down list below                                                                                                    |                                                                                            |                                                                                                    |                                                                                                    |  |
|                                                                                                    | Presentation Type                                                                                                    |                                                                                            |                                                                                                    | <b>K</b>                                                                                                    |  |
| Submit                                                                                                    |                                                                                                    |                                                                                            |                                                                                                    |                                                                                                    |  |

- Your Abstract submission should be no longer than 250 words. Do not include the title or author(s) details in the body of your abstract. Complete all other fields, noting those labelled with a (\*) symbol must be filled.
- 6. Authors and Affiliations should not be more than 3. Contact the conference organisers if you require more.
- 7. Tick the "I agree to the above Terms and Conditions' and click Submit.

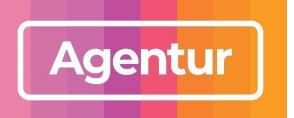

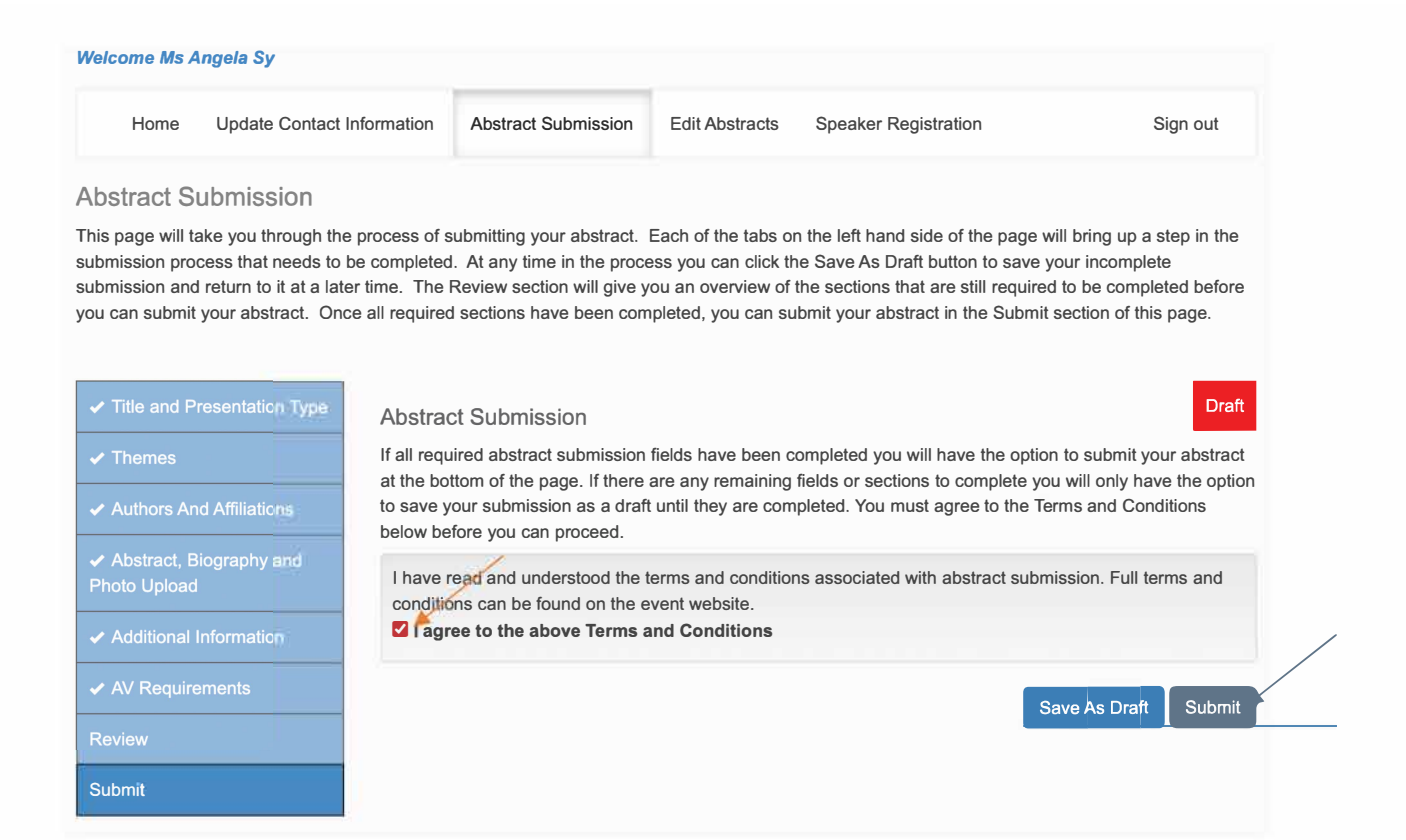

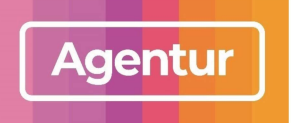